Manual de usuario para el estacionamiento regulado

# elparking

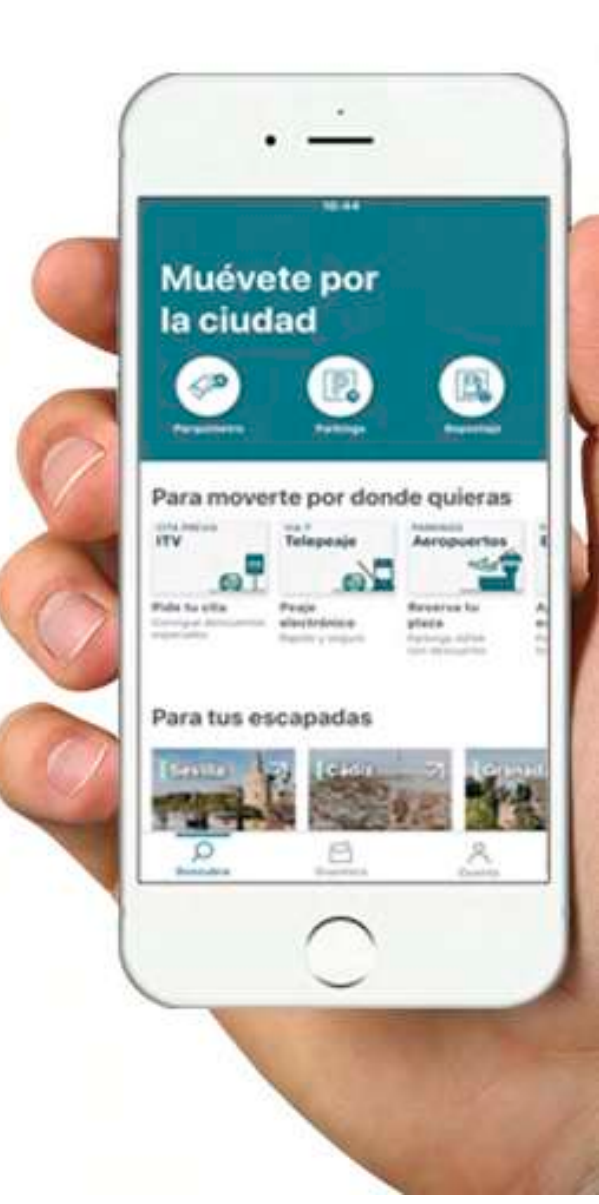

## ¿Cómo funciona ElParking?

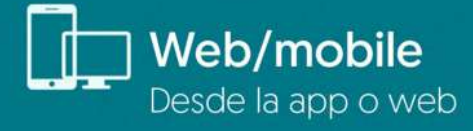

# i Elige cuándo, cómo y qué servicio

quieres disfrutar

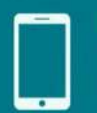

## Método de pago

Cómodo y seguro a través de la aplicación, sin necesidad de llevar efectivo

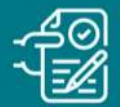

### Múltiples fórmulas de pago del servicio

a final de mes de manera unificada

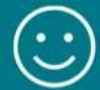

#### Disfruta del servicio

sin más pasos ni gestiones adicionales

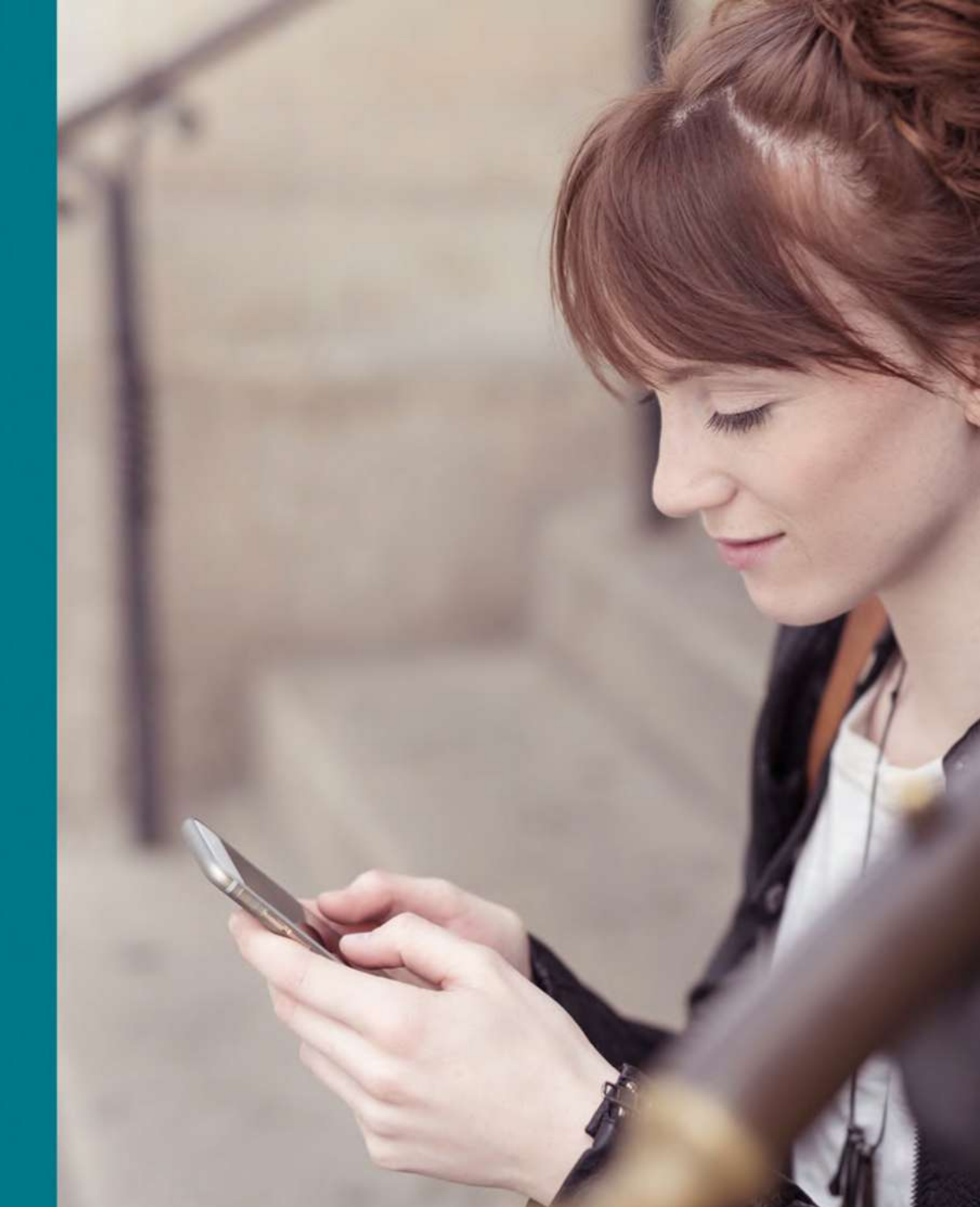

## ESTACIONAMIENTO REGULADO CÓMO SACAR UN TICKET DEL PARQUÍMETRO

En primer lugar, inicia sesión en la aplicación ElParking con tu email registrado y tu contraseña. A continuación, deberás seguir los siguientes pasos:

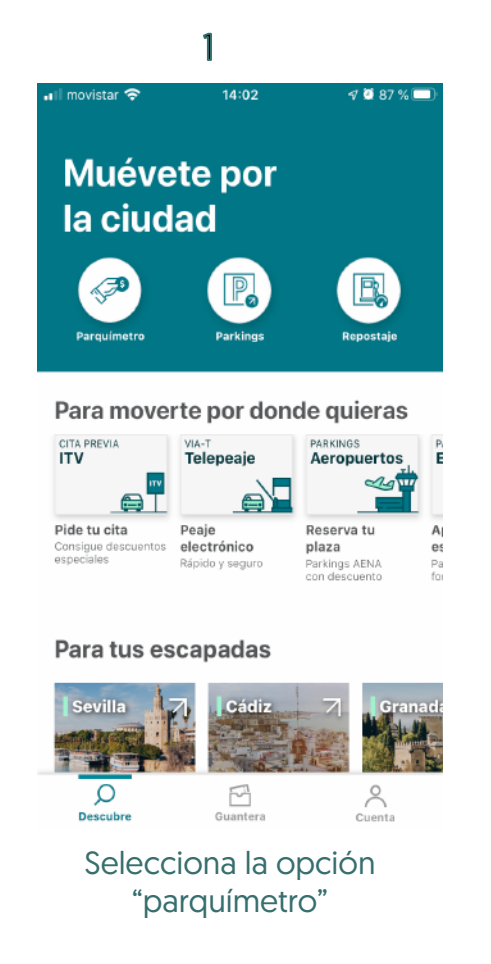

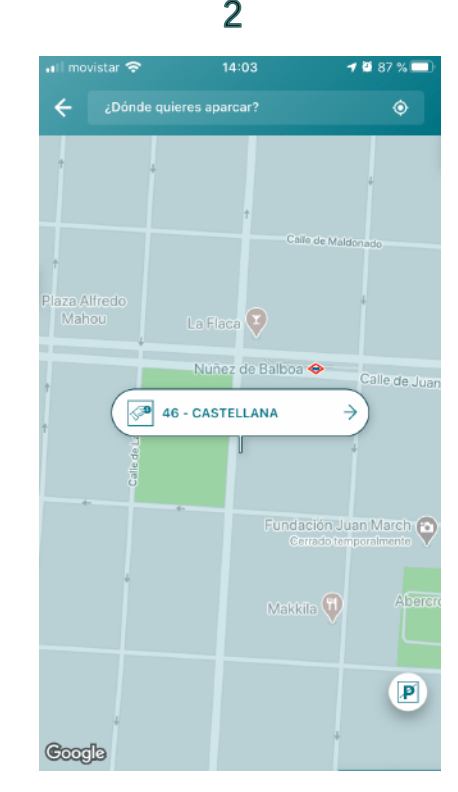

Comprueba tu ubicación o si lo prefieres, escribe la calle y el número

## l movistar 🛜 1 🖸 86 % 🗖 ٢ 25 €/día Ticket en parquímetro 3 46 - CASTELLANA Calle de Velázquez, 85, 28006 Madrid, España Confirmar

Una vez comprobada tu ubicación, haz clic en "confirmar"

#### 3

Después de confirmar dónde quieres aparcar, será el momento de seleccionar el vehículo con el que quieres estacionar, el tiempo, así como el tipo de tarifa.

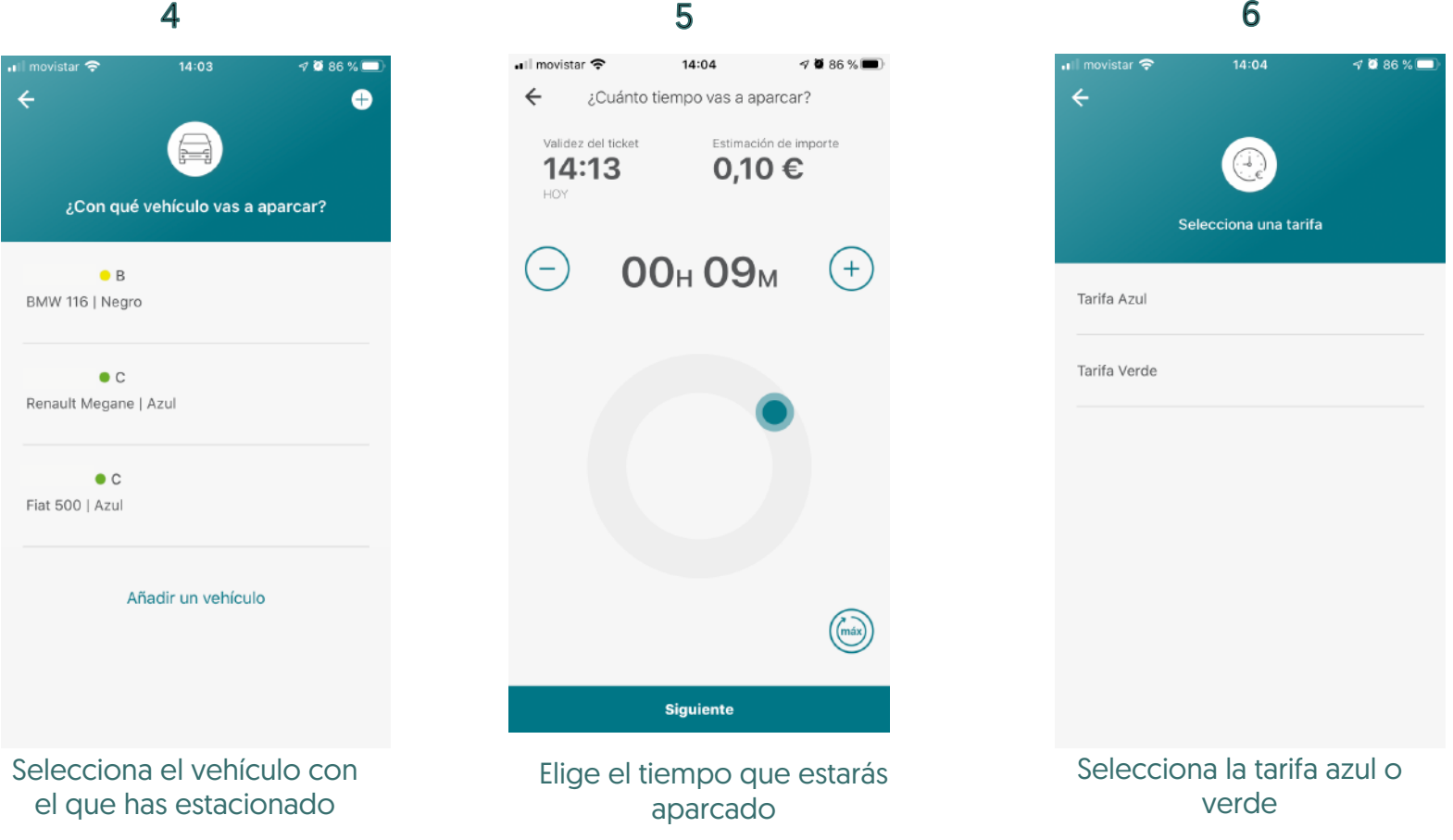

6

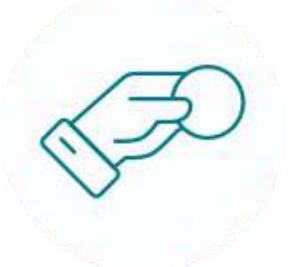

#### A continuación, deberás terminar el proceso realizando lo siguiente:

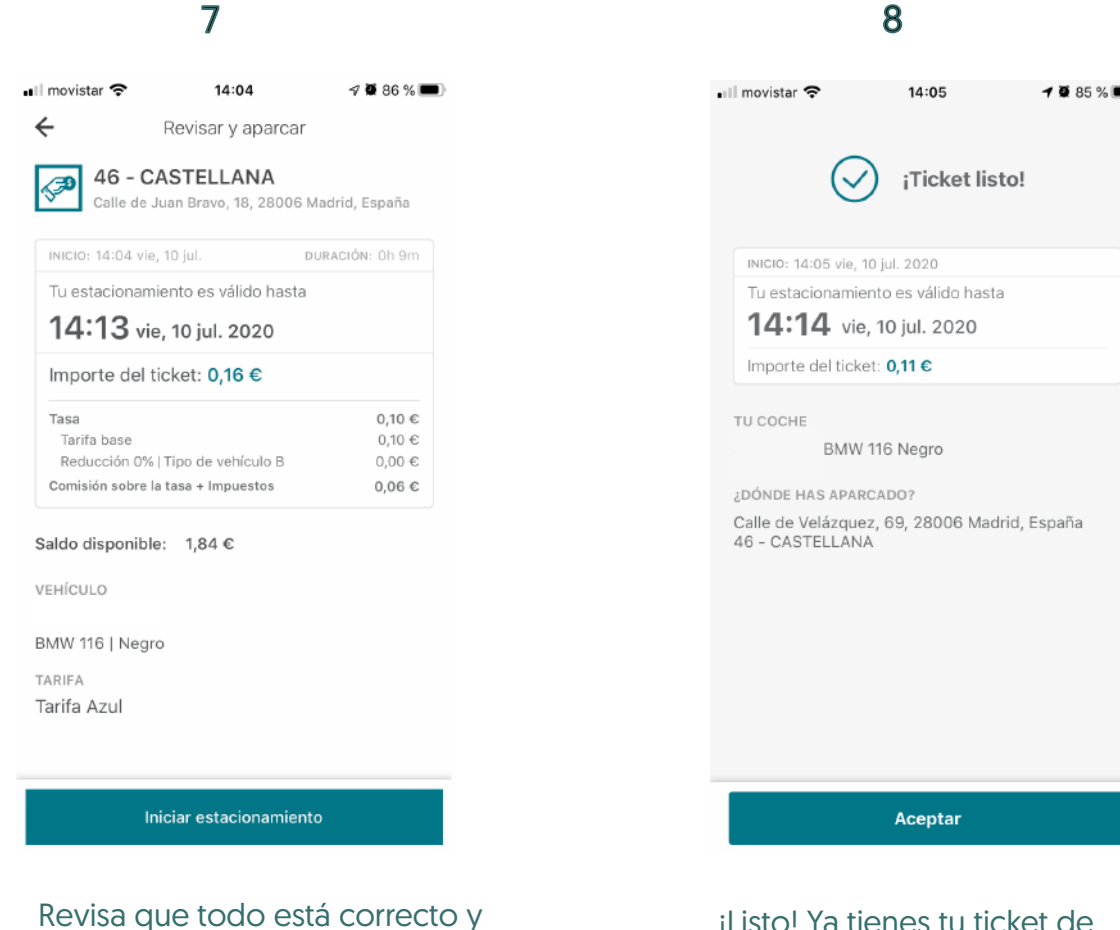

pincha en "iniciar estacionamiento"

¡Listo! Ya tienes tu ticket de estacionamiento

#### Además, es importante que sepas que...

Una vez obtenido tu ticket, en pantalla de inicio principal verás el ticket que está activo. Al pinchar sobre el, tendrás toda la información relacionada con tu ticket en curso (validez del ticket, tarifa, si quieres ampliar más el tiempo, o si, por ejemplo, está disponible la opción desaparcar\*)

|                                                               | 14:06                                                                    |
|---------------------------------------------------------------|--------------------------------------------------------------------------|
| Muévete por la ciudad                                         | ACTIVOS 46 - CASTELLANA [                                                |
| Parquimetro Parkings Gasolineras                              | Válido hasta vie, 10 jul. 14:14       TIEMPO QUE QUEDA       OOH 08M 13S |
| Consigue 10€ de descuentro en tu 7                            | AMPLIAR TICKET                                                           |
|                                                               |                                                                          |
| Zona Universidad   2357 CML<br>QUEDA 01 H 25 M 03 S           |                                                                          |
| Q ¿Dónde está mi vehículo?     Со́мо LLEGAR                   |                                                                          |
| Disfruta de tus viajes                                        |                                                                          |
| PARKINGS<br>Aeropuertos<br>Trenes<br>DisPOSITIVO<br>Telepeaje |                                                                          |
| 10% Aparca en el 15% Aparca en las 20% Consigue tu            |                                                                          |
|                                                               |                                                                          |

\*La existencia de esta función es decisión del Ayuntamiento de cada ciudad.

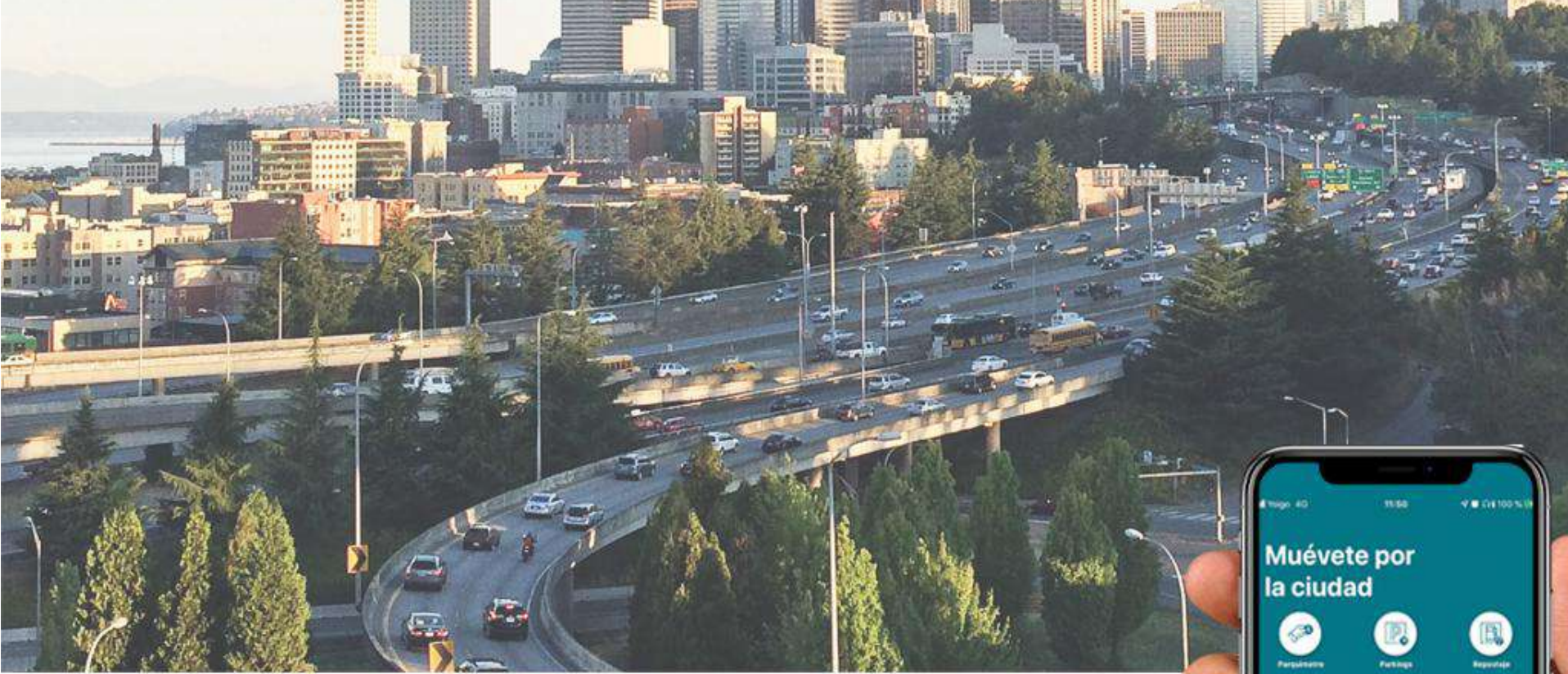

## La app para conductores nº1 en España

## elparking

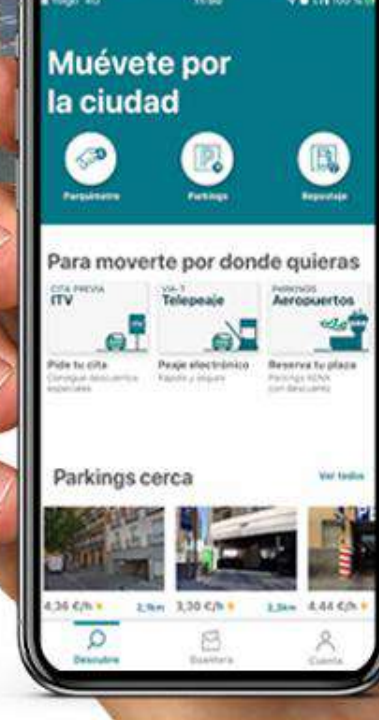